1、 搜尋/控制台/控制台

|                                          | 2                                           |               |                               |          |                             |
|------------------------------------------|---------------------------------------------|---------------|-------------------------------|----------|-----------------------------|
|                                          |                                             | -             | L IIII 202164 <del>- 17</del> |          |                             |
|                                          |                                             | RELE          | 八貝 具科交                        |          | THO                         |
|                                          | ▲ 2019 3<br>1 ● 21 控制台                      |               |                               | •        |                             |
|                                          | ■ 週用程式<br>■ 田田田 ■                           |               |                               |          |                             |
|                                          | 國用權式                                        | >             |                               | 應用程式     |                             |
|                                          | 搜尋學校和網路                                     |               | 🕜 開啟                          |          |                             |
|                                          | ○ 控制 - 查看學校和網路搜尋結果                          | >             |                               |          |                             |
|                                          | 設定 (3+)                                     |               | 最近 段式和功能                      |          |                             |
|                                          |                                             |               | ▲ 裝置管理員                       |          |                             |
|                                          |                                             |               | 梁 系統<br>32 設定時間和日期            |          |                             |
|                                          |                                             |               | 希 裝置和印表機                      |          |                             |
|                                          | 1<br><b>∏</b> [_⊅∞                          |               | o 🖭 🐁                         | <b>5</b> |                             |
| 副子路"店田之柜店                                | <u>−</u> "                                  |               |                               |          |                             |
| 前迭 使用 白帳 /<br>≝ 控制台                      | -                                           |               |                               |          |                             |
| $\leftarrow \rightarrow$                 | ✓ ↑ ■ ◇ 控制台 >                               |               | $\sim$                        | C        | 搜尋控制台                       |
|                                          |                                             |               |                               |          |                             |
|                                          | 祠垒龟烟改疋                                      |               |                               |          |                             |
|                                          | 系統及安全性<br>檢閱您的電腦狀態                          | come ca data  |                               |          | 使用者帳月                       |
| 點選 "Mail(Micro                           | wooft Outlook)"/電子郵件帳                       | ≦柔的俩<br>≦     | 177 副 4                       |          |                             |
| 👤 > 控制台 > 使用者峭                           |                                             | 4             |                               |          |                             |
|                                          |                                             | _             |                               |          |                             |
| <b>(</b> ) 使                             | 用者帳戶                                        |               |                               |          |                             |
| A 10 10 10 10 10 10 10 10 10 10 10 10 10 | 變更帳戶類型   🗣 移除使用者帳戶                          |               |                               |          |                             |
| 記書                                       | 證管理員                                        |               |                               |          |                             |
|                                          | <u>単網站認證</u> 管理 Windows 認證                  |               |                               |          |                             |
| Ma Ma                                    | ail (Microsoft Outlook) 1                   |               |                               |          |                             |
|                                          | 郵件設定 - Outlook                              |               |                               |          | ×                           |
| 電                                        | 【子鄞件帳戶 ———————————————————————————————————— |               |                               |          | 2                           |
|                                          | 設定電子郵件帳戶及目錄。                                |               |                               | 電子郵      | <u>と</u><br>件帳戶( <u>E</u> ) |
|                                          |                                             |               |                               |          |                             |
| 電子郵件/新增                                  | / # 드카스                                     |               |                               |          |                             |
|                                          | 雪子報任框戶                                      |               |                               |          |                             |
|                                          | 电 <b>于野叶哦</b> 户<br>您可以新增或移                  | 除帳戶           | 。您可以選取                        | 帳戶並      |                             |
|                                          |                                             |               |                               |          |                             |
|                                          | 電子郵件<br>資料檔 R                               | SS 摘要         | 통 SharePoin                   | t 清單     |                             |
|                                          | ≤ 新增(N) ※ 修行                                | 夏( <u>R</u> ) | ■ 變更( <u>A</u> )              | ❷ 設成     |                             |

## 5、 點選手動設定/下一步

| ID04990@office365.nthu.edu.tw 範例: 成凱倫 ID04990@office365.nthu.edu.tw ID04990@office365.nthu.edu.tw ID04990@office365.nthu.edu.tw |  |
|----------------------------------------------------------------------------------------------------|--|
| 範例:成凱倫<br>電子郵件地址(E): D04990@office365.nthu.edu.tw                                                                               |  |
| 電子郵件地址(E): <b>D04990@office365.nthu.edu.tw</b>                                                                                  |  |
| 節例:ellen@contoso.com                                                                                                    |  |
|                                                                                                    |  |
| 图碼(P):                                                                                                    |  |
| 重新鍵入密碼(]):                                                                                                    |  |
| 鍵入網際網路服務提供者給您的密碼。                                                                                                    |  |
| 王动设定或其他伺服哭類刑/M                                                                                                    |  |
| 于到政定我共同问题错误主(图)                                                                                                    |  |
|                                                                                                    |  |

6、 點選 POP 或 IMAP/下一步

| 👰 新增帳戶                            |                                     |
|-----------------------------------|-------------------------------------|
| 選擇您的帳戶類型                          |                                     |
|                                   |                                     |
| O Microsoft 365                   |                                     |
| Microsoft 365 帳戶的自動設定             | Ē                                   |
| 雷子郵件批批/F)·                        |                                     |
| 範例: eller                         | n@contoso.com                       |
|                                   |                                     |
| POP或IMAP(P)<br>POP或IMAP要子報件帳戶的    | 准限约宁                                |
|                                   |                                     |
| C Exchange ActiveSync( <u>A</u> ) |                                     |
| 使用 Exchange ActiveSync 之          | 服務的運階設定                             |
|                                   |                                     |
|                                   |                                     |
|                                   |                                     |
|                                   |                                     |
|                                   |                                     |
|                                   |                                     |
|                                   | 2                                   |
|                                   | < 上一步( <u>B</u> ) 下一步( <u>N</u> ) > |

- 7、 填入帳號、伺服器相關資訊:
  - 使用者資訊

您的名稱:請依需求填入,填入資訊即是收件人看到的寄件人名稱 電子郵件地址:請輸入完整的 Email

● 伺服器資訊:

帳戶類型:請依需求點選,POP3:將信件存放至個人本機端的設備中;IMAP:與伺服器即時連線存取信件。

内送郵件伺服器:ee.nthu.edu.tw

外寄伺服器(SMTP): 校内 smtp.net.nthu.edu.tw; 校外: smtpauth.net.nthu.edu.tw

● 登入資訊

使用者名稱:填入帳號(@前);密碼即是 Email 密碼。

| 使用者資訊          | 自行設定收件人看到的寄件人名稱中                    | P英皆可 <sup>測</sup> 試帳戶設定                                                                     |  |
|----------------|-------------------------------------|---------------------------------------------------------------------------------------------|--|
| 您的名稱(Y):       | Yuling管理員                           | 我們建議您測試帳戶,以確保輸入正確。                                                                          |  |
| 電子郵件地址(E):     | ylchen@ee.nthu.edu.tw<br>個人完整的Email |                                                                                             |  |
| 伺服器資訊          |                                     | 測試帳戶設定(T)                                                                                   |  |
| 帳戶類型(A):       | POP3                                |                                                                                             |  |
| 內送郵件伺服器(I):    | ee.nthu.edu.tw                      | ☑ 按 [下一步] 時目動測訊,帳戶設定(5)                                                                     |  |
| 外寄郵件伺服器 (SMTP) | )(O): smtpauth.net.nthu.edu.tw      | 傳达新學件到:                                                                                     |  |
| 登入資訊           |                                     | <ul> <li>● 新宿 Outlook 資料福(W)</li> <li>○ 現有 Outlook 資料福(X)</li> </ul>                        |  |
| 使用者名稱(U):      | ylchen 只填帳號                         | 》<br>》<br>》<br>》<br>》<br>》<br>》<br>》<br>》<br>》<br>》<br>》<br>》<br>》<br>》<br>》<br>》<br>》<br>》 |  |
| 密碼(P):         | ***                                 |                                                                                             |  |
|                | ☑ 記住密碼(R)                           |                                                                                             |  |
| □ 需要使用安全密碼驗    | 證 (SPA) 登入(Q)                       |                                                                                             |  |
|                |                                     | 其他設定(M)                                                                                     |  |

其他設定:

 外寄伺服器:若前項的外寄伺服器(SMTP)為校內(smtp.net.nthu.edu.tw)請跳過此項目,校外 請依下圖點選;使用者名稱:請輸入完整的 Email;密碼即是 Email 密碼。

| 👰 網際網路電子郵件設                      | 定                     |  |  |  |
|----------------------------------|-----------------------|--|--|--|
| 一般 外寄伺服器 進[                      | 皆                     |  |  |  |
| ☑我的外寄伺服器 (SMTP) 需要驗證( <u>O</u> ) |                       |  |  |  |
| ○使用與內送郵件伺服器相同的設定(U)              |                       |  |  |  |
| ●使用下列登入(L)                       |                       |  |  |  |
| 使用者名稱( <u>N</u> ):               | ylchen@ee.nthu.edu.tw |  |  |  |
| 密碼( <u>P</u> ):                  | *****                 |  |  |  |
|                                  | ✓記住密碼( <u>R</u> )     |  |  |  |
| ▶ 需要安全密碼驗證                       |                       |  |  |  |

進階

內送郵件伺服器:POP3:995;IMAP:993;請勾選此伺服器需要加密協定(SSL), 外寄伺服器(SMTP):25;使用下列加密連線類型:TLS(或 STARTTLS)。 以 POP3 方式收信時,建議勾選在伺服器上保留一份郵件複本及超過下列天數後就從伺服器 移除:14~21 天,若臨時無法在電腦前收信時,仍可使用 WebMail 收信。

| 《》網際網路郵件設定 ×                            |
|-----------------------------------------|
| 一般 外寄伺服器 進階                             |
| 伺服器連接埠號碼                                |
| 內送伺服器 (POP3)(I): 995 使用預設值(D)           |
| ☑ 此伺服器需要加密連線 (SSL)(E)                   |
| 外寄伺服器 (SMTP)(O): 25                     |
| 使用下列加密連線類型(C): TLS 或選擇STARTTLS V        |
| 伺服器逾時(T)                                |
| 短 🔍 – 長 1 分                             |
| 傳送 ———————————————————————————————————— |
| ☑ 在伺服器上保留一份郵件複本(L)                      |
| ✓ 超過下列天數後就從伺服器移除(R): 21 → 大             |
| □ 從「刪除的郵件」中移除時從伺服器移除(M)                 |
|                                         |
|                                         |
|                                         |
|                                         |
| 確定 取消                                   |

8、 點選"確定"/下一步即可。

| 測試帳戶設定                                          |                                  |
|-------------------------------------------------|----------------------------------|
| 恭喜您!已成功完成所有的測試。按一下 [關閉] 再繼續。                    | 停止( <u>S</u> )<br>開閉( <u>C</u> ) |
| 工作 錯誤 工作 狀態 ✓登入到內送郵件伺服器 (IM 已完成 ✓傳送測試電子郵件訊息 已完成 |                                  |
| < 上一步(B) 下一步(N) > 取消                            | 說明                               |